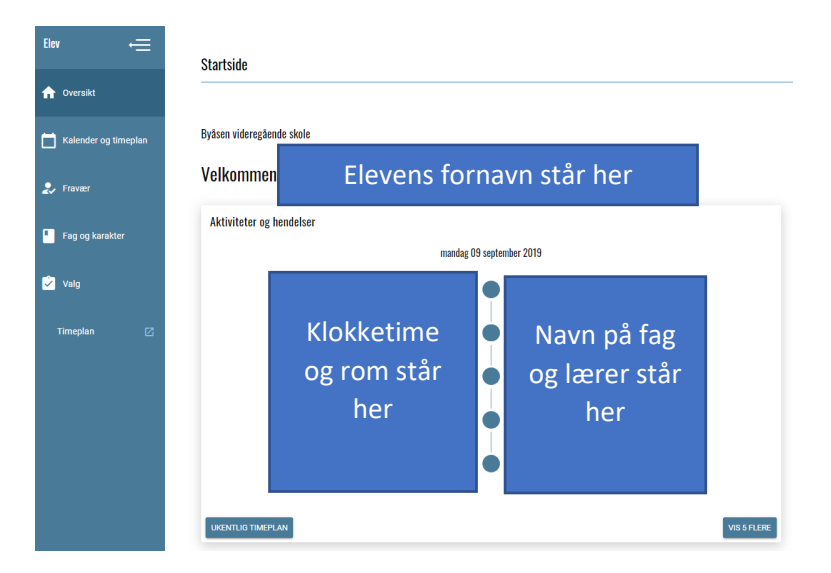

På Fravær vises oversikt over fravær hittil i år pr. termin

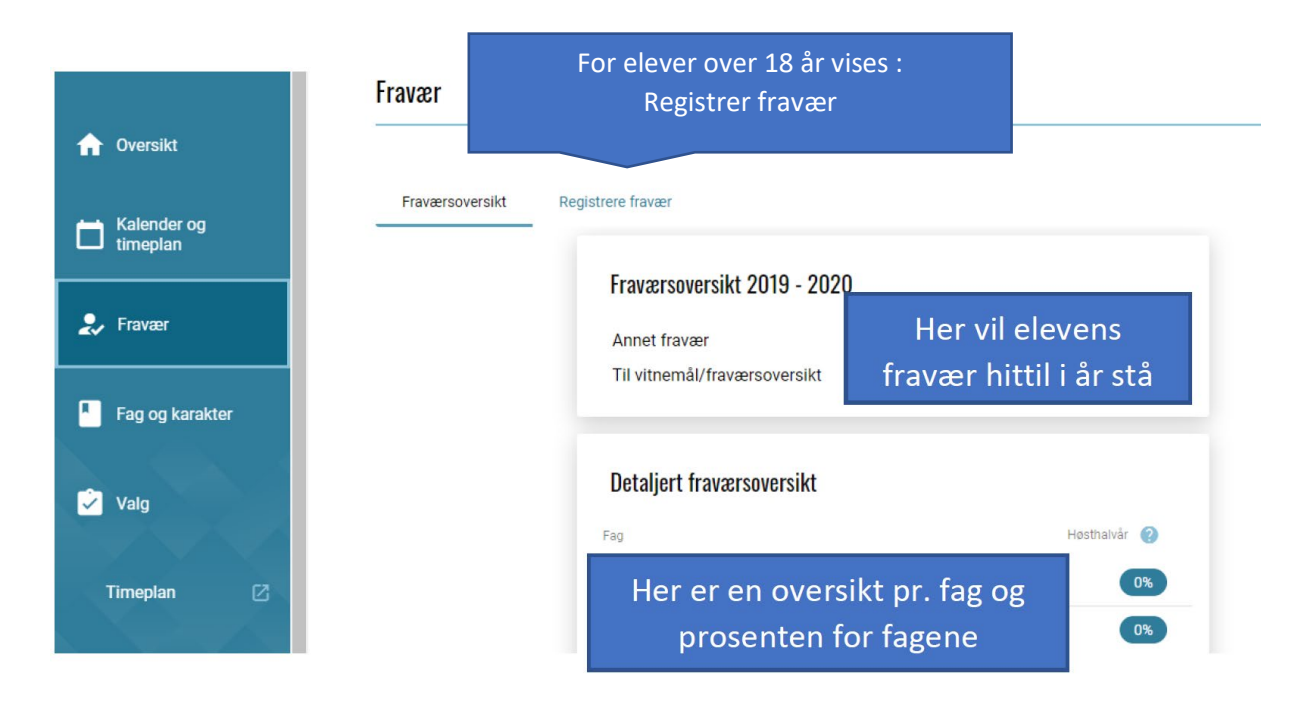

| Elev 듶               | Fag og karakter                          |
|----------------------|------------------------------------------|
| ☆ Oversikt           |                                          |
| Kalender og timeplan | Høsthalvår 2019                          |
| 🎝 Fravær             |                                          |
| Fag og karakter      | Karakter i                               |
| 🗳 Valg               | fag, varsel i                            |
| Timeplon 🕑           | står her. Dvs<br>termin og<br>standpunkt |
|                      | Atferd<br>Orden                          |
|                      | Vårhalvår 2020                           |

Fag og karakteroversikt ser du dine karakterer

På Valg står det ingen ting da fylkeskommunen ikke benytter dette i dag

For å komme til timeplanoversikt trykker du på **Timeplan** i menyen.

Du kommer da til denne oversikten som vist på neste side.

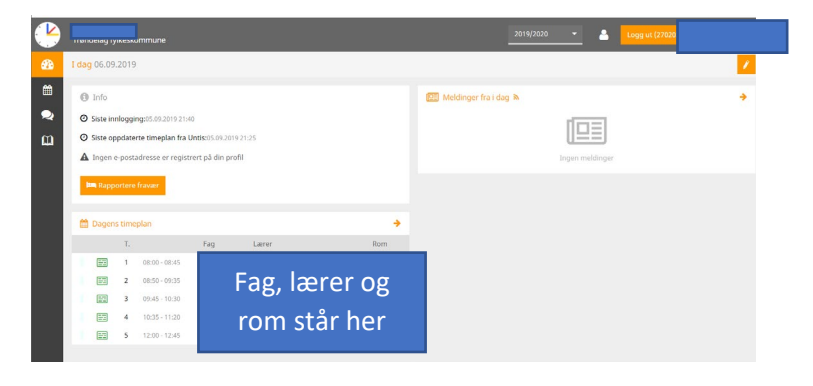

Melde eget fravær for elever både over/under 18 år.

Velg : Rapportere fravær.

Velg fra/til og dag/klokke på Tidsrom. Skriv inn forklaring i feltet Merknad.

## Hvordan bruke Everyday for Elev

|             | une                                      | Rapportere fravær | 2010/2020      | ×   |
|-------------|------------------------------------------|-------------------|----------------|-----|
| <b>6</b> 2a |                                          |                   |                |     |
|             |                                          | Tidsrom           |                |     |
| 雦           |                                          | 7.9.2019 08:00    | 7.9.2019 17:50 |     |
|             | Siste innlogging:05.09.2019 21:40        | Merknad           |                |     |
| m           | O Siste oppdaterte timeplan fra Untis:05 |                   |                | - 1 |
|             | A Ingen e-postadresse er registrert på   | Lagre Avbryte     |                | n   |
|             |                                          |                   |                |     |

Hvis du vil se timeplan klikker du på kalendersymbolet i menyen

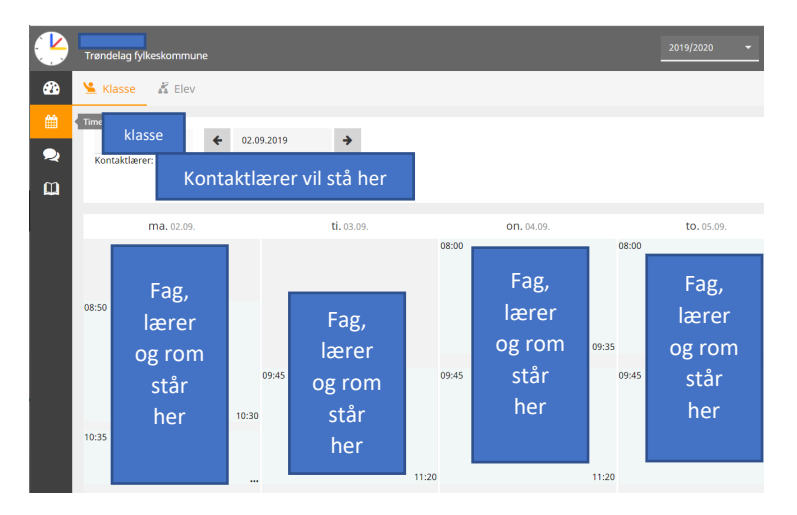

På menyvalget Mine data – boksymbolet i menyen finner du en oversikt over fravær, karakterer og anmerkinger etc

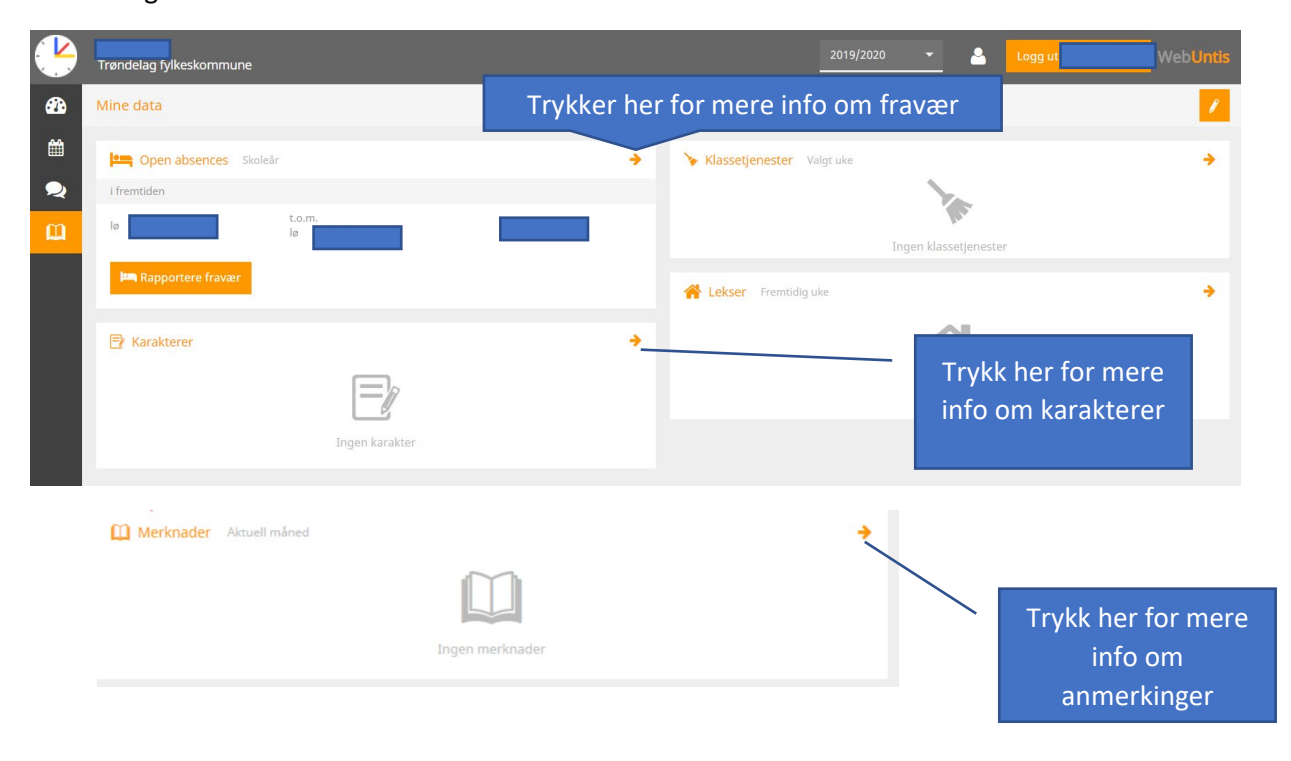

For å endre på personinfo kan du trykke på fornavnet ditt som vises i øvre høyre hjørnet og velge Personinfo.

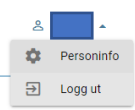

| Personinfo                                                                                                    |                    |  | Vil du endre på deler av infoen trykker du<br>på blyanten. |  |  |
|----------------------------------------------------------------------------------------------------|--------------------|--|------------------------------------------------------------|--|--|
|                                                                                                    |                    |  | ENDRE                                                      |  |  |
| <ul> <li>Intel</li> <li>Primer</li> <li>Ditt mobilnummer vil stå her og<br/>hvor det er hentet fra. Vigo = la<br/>når du søkte skoleplass</li> <li>Føret</li> <li>Føret</li> <li>Føret</li> <li>Din epost vil stå her</li> <li>Voo</li> </ul> | og evt.<br>agt inn |  |                                                            |  |  |
| • Afresse<br>Din adresse vil                                                                                                    | Din adresse vil    |  |                                                            |  |  |
| stå her                                                                                                    | stå her            |  |                                                            |  |  |

## Melde eget fravær fra Everyday.

De over 18 år kan gjøre det fra menyen Fravær og registrere fravær.

Skriv inn dato/klokkeslett og årsak i kommentarfeltet og Lagre

|                         | Fravær          |                                      |
|-------------------------|-----------------|--------------------------------------|
| 1 Oversikt              | Fraværsoversikt | Registrere fravær                    |
| Kalender og<br>timeplan |                 | Registrere fravær                    |
| 🧞 Fravær                |                 | ☐ Heldag<br>Startdato Start          |
|                         |                 | 2019-09-05 💼 09:35 👻                 |
| Fag og karakter         |                 | Sluttdato Sluttid                    |
|                         |                 | 2019-09-05                           |
| 🔽 Valg                  |                 | Kommentar                            |
|                         |                 | Ikke registrer sensitiv informasjon. |
| Timeplan 🛛              |                 |                                      |
| <b>AFP</b>              |                 | LAGRE                                |